# 

钢铁侠使用指南

# 1 产品包含

产品名:优必选钢铁侠MK50机器人 项目代码:IM050

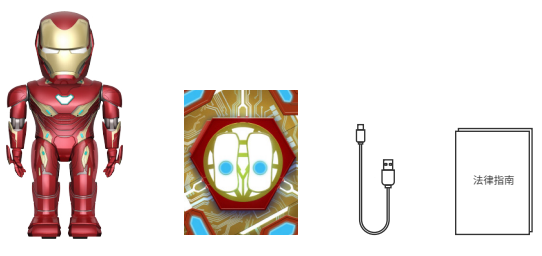

机器人x1

AR垫x1

USB线x1

法律指南x1

# 2 注意&警告

⚠ 不适合3岁以下儿童使用,适用于14岁以上的人群使用。

### 锂离子电池须知:

·电池应远离易燃物;

- ·请勿将电池直接暴露在直射阳光下;
- 电池有爆炸、过热或燃烧危险。请勿对电池进行拆解、改造、加热或 短接。请勿将电池扔入火中或置于高温处;
- ·请勿摔电池或充电端子沾水;
- ·仔细阅读使用手册,正确使用充电方式;
- ·如果不幸发生泄漏或爆炸,用沙子或化学灭火器对电池进行灭火;
- ·电池必须妥当回收或处理;
- ·应该依照当地准则循环利用或妥善处置电池。

3.1、下载应用程序

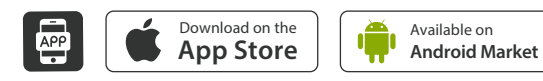

## 3.2、打开机器人颈部后侧开关

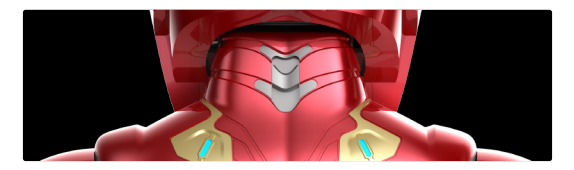

# 3.3、设置打开蓝牙

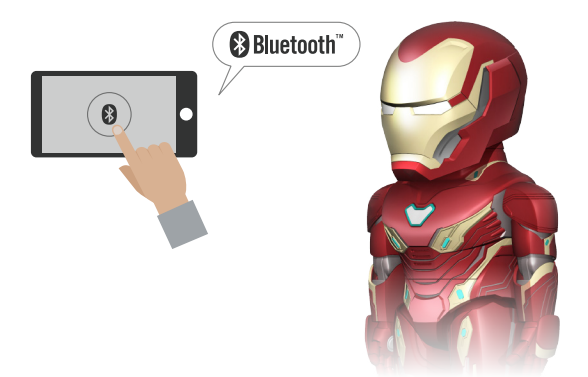

# 4 连接及启动APP

# 4.1、打开app,等待启动界面

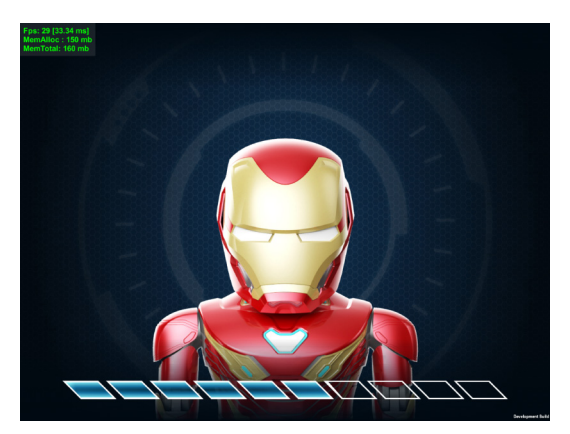

# 4.2、选择一种语言接受使用条款

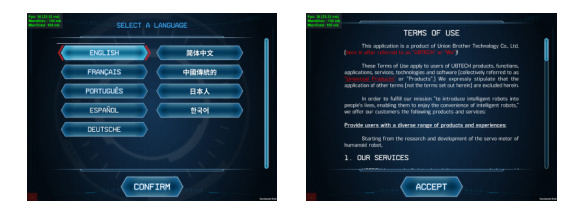

# 4 连接及启动APP

4.3、选择是否进行蓝牙连接(如果不进行蓝牙连接,则无法进行 游戏,但仍可继续进入到主页面)

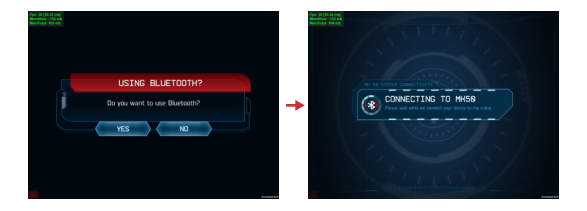

4.4、输入APP密码和确认密码和输入User邮箱(此过程可以点击 右上角SKIP按钮忽略)

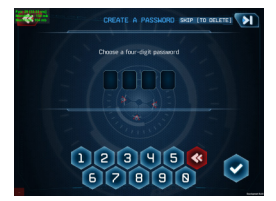

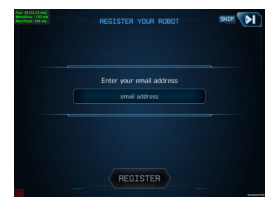

5、主界面(纳米装甲/互动模式/设置)

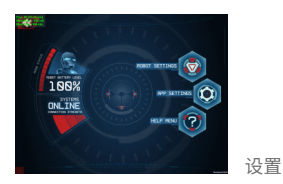

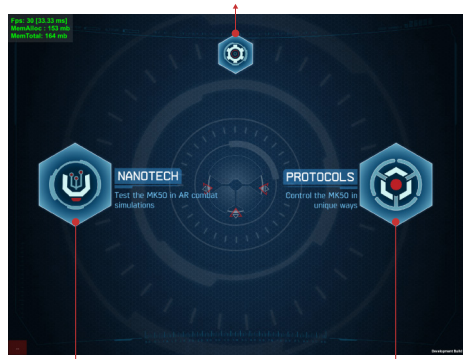

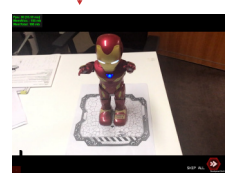

5.1、纳米装甲

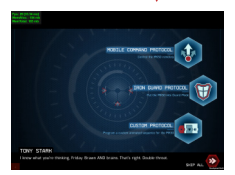

5.2、互动模式

# 5.1、纳米装甲/AR游戏引导

5.1.1、AR游戏进入流程,将机器人放置在地图的正确位置(地图 上的双脚空位为机器人的位置)

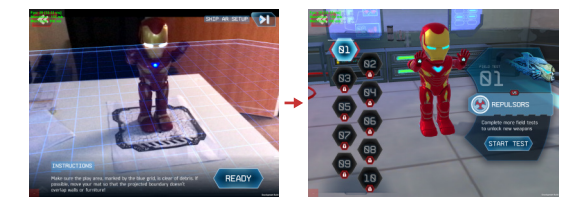

5.1.2、摄像头对准地图和机器人,此时APP持续检测

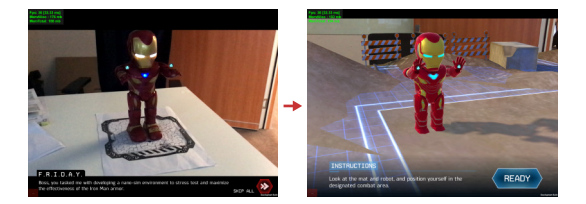

# 5 APP功能

### 5.1.3、调整设备角度,以配合3D机器人的角度,方便进行游戏攻击

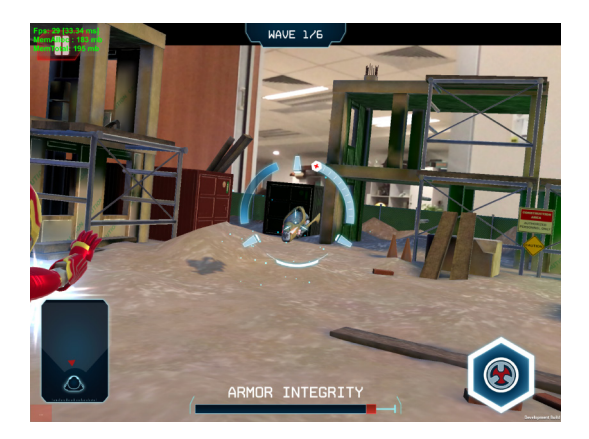

设备中心对准敌击2秒钟则锁定敌击,此时可以点击右下角的攻击按钮攻击 敌机。

点按攻击按钮:对敌击发动激光炮

持续按住攻击按钮:对敌击发动激光射线持续摧毁敌机。

# 5.2、互动模式(远程操控/防卫模式/自定义编程模式)

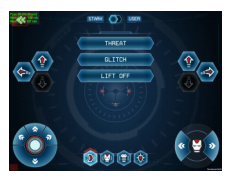

5.2.1、远程操控

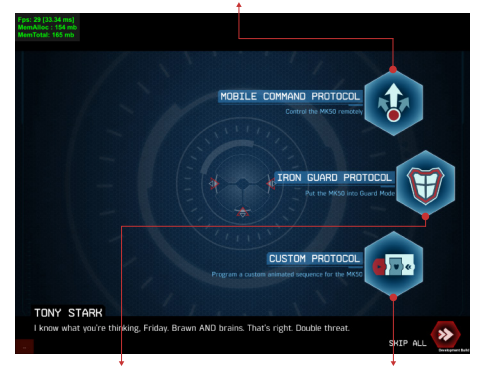

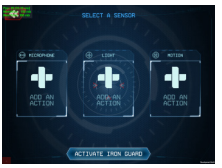

5.2.2、防卫模式

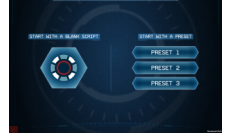

自定义编程模式

# 5.2.1、stark模式和用户模式选择

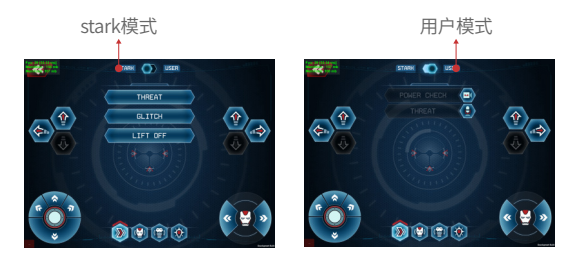

5.2.2、防卫模式(确认触发反应并进入防卫模式、手掌触摸头部即 可退出防卫模式)

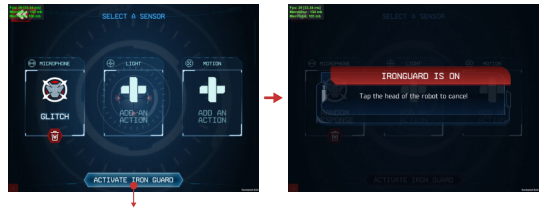

请按此键激活防卫模式

©2018 深圳市优必选科技有限公司版权所有。

优必选和优必选科技标识是深圳市优必选科技有限公司的图标。 所有其他的商标和商号各自属于其所有者,欲了解详情,请登陆我 们的网站:www.ubtrobot.com。

©2018 MARVEL 漫威娱乐有限公司授权,版权所有。

Apple 和 Apple 标识是 Apple.Inc. 公司在美国和其他国家的注册 商标。App Store 是Apple.Inc. 公司的服务商标。 Google Play 是 Google.Inc. 公司的服务商标。

产品由优必选设计,在中国组装。

使用钢铁侠MK50机器人即表示您同意本产品的用户条款及隐私 政策。

公司地址:中国深圳市南山区学苑大道1001号南山智园C1栋16楼 和22楼

#### APP无法连接机器人?

首先请确保您的设备已打开蓝牙功能,并且机器人处于开机状态。 打开app将设备靠近机器人,app将直接尝试连接。如果仍然无法 连接,可将机器人重新开机或者更新app。

#### 机器人行走环境建议

我们建议用户将机器人放置于有一定摩擦力范围的平面上进行走动,如木地板、薄地毯等,不建议放在玻璃面或长绒面上走动。

#### 如何存放机器人?

钢铁侠机器人并不耐高低温,也不防尘防水,建议存放于室温25° 范围的干燥场所。

#### 摸机器人的头没反应?

机器人的触摸区域在头顶靠前额的位置,需您在app端设置并启动相应的Iron Guard protocol方能启动此模式。

# 8 保修信息

一、产品整机保修期为一年,在保修期内产品发生非人为损坏性能 故障,本公司提供免费维修及部件更换。对于在其他国家购买的消 费者,受购买地消费者保护法律或法规保护。

二、以下情况不属于保修范围:

1.未按照说明书使用造成的损坏;

2.人为或意外造成的产品损坏;

3.未经本公司认可的维修,改装或产品封口贴纸破裂者;

4 产品表面外壳的老化,碰伤或划痕。

如有进一步问题,请访问:

ironman.service@ubtrobot.com

获取更多信息,或联系客服400-6666-700获得帮助。

# UBŢĘĊH